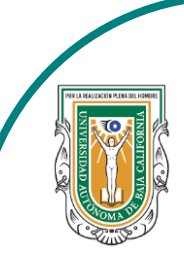

Universidad Autónoma de Baja de California

Facultad de Ciencias

A DECEMPTION DE CREACHA

Programa de servicio social

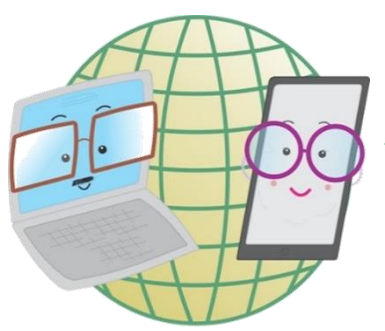

## **ABUELITOS CIBERNAUTAS**

Las TIC´S como herramientas de productividad y socialización para adultos

Clase 6:"Como crear una publicación en Facebook"

A través de una computadora

1-. Lo primero que haremos es meternos a la página de Facebook y al hacerlo nos saldrá nuestro inicio, para crear una publicación, le daremos click en la parte que dice: ¿Qué estás pensando, tu nombre?

| Q Buscar en Facebook                                                         |                                                                   | Buscar amigos                                  |
|------------------------------------------------------------------------------|-------------------------------------------------------------------|------------------------------------------------|
| <ul> <li>Damara Martinez</li> <li>COVID-19: Centro de información</li> </ul> | + Crear una historia<br>Comparte une foto o escribe algo.         | Conversaciones en grupo<br>+ Crear nuevo grupo |
| Buscar amigos                                                                | ¿Qué estás pensando, Damara?                                      |                                                |
| <ul><li>Bienvenida</li><li>Grupos</li></ul>                                  | Ol Video en vivo 👔 Foto/video 🤤 Sentimiento/actividad             |                                                |
| <ul><li>Marketplace</li><li>Watch</li></ul>                                  | € Crear same                                                      |                                                |
| 🚼 Eventos                                                                    | Grupos sugeridos                                                  |                                                |
| C Recuerdos                                                                  |                                                                   |                                                |
| Guardado                                                                     |                                                                   |                                                |
| Páginas                                                                      | Si no es mucho pedir, quedate                                     |                                                |
| Privacidad · Condiciones · Publicidad ·                                      | rockstars       321 mil miembros • 420 publicaciones       al día |                                                |

2-. Al hacer el paso 1 se nos mostrará un cuadro en donde podemos crear cualquier publicación, como escribir algo que deseamos compartir, subir fotos o videos, y otras cosas más.

| Q Buscar en Facebook           |                                                                   | Buscar amigos 🔡 👁 🗭 💭 🕯 |
|--------------------------------|-------------------------------------------------------------------|-------------------------|
| Damara Martinez                | Crear publicación 🛛 🗙                                             | Conversaciones en grupo |
| OVID-19: Centro de información | Damara Martinez                                                   | + Crear nuevo grupo     |
| 🚢 Buscar amigos                | Amigos 🗸                                                          | Aqui escribiremos       |
| (†) Bienvenida                 | ¿Qué estás pensando, Damara?                                      | lo que querantos.       |
| 😁 Grupos                       |                                                                   |                         |
| Marketplace                    |                                                                   |                         |
| Y aquí podemos                 |                                                                   |                         |
| agregar más cosas.             | Agregar a tu publicación 👔 🎦 😳 🝳 👰 …                              |                         |
| C Recuerdos                    | Publicar                                                          |                         |
| Guardado                       |                                                                   |                         |
| Páginas                        | Si no es mucho pedir, quedate                                     |                         |
| ✓ Ver más                      | rockstarsWeeey.321 mil miembros • 420 publicaciones187 mil miembr | F                       |

| ← Agregar a t                       | u publicación            | 3 Estas son algun                       |
|-------------------------------------|--------------------------|-----------------------------------------|
| Foto/video                          | <b>L</b> tiquetar amigos | otras opciones que<br>podemos agregar a |
| 🙂 Sentimiento/actividad             | ♀ Estoy aquí             | nuestra publicación                     |
| Sesión de preguntas y<br>respuestas | GIF GIF                  |                                         |
| 💁 Video en vivo                     |                          |                                         |

4-. Si deseamos publicar puro texto, en la parte debajo de donde dice: ¿Qué estás pensado? Aparecen unos cuadritos, estos son fondos que pueden poner detrás del texto.

| Q Buscar en Facebook            |                                              | Buscar amigos 🗰 🛛 🗭 🗭         |
|---------------------------------|----------------------------------------------|-------------------------------|
| Damara Martinez                 | Crear publicación 🛛 🗙                        |                               |
| COVID-19: Centro de información | a mara Martinez                              | + Crear nuevo grupo           |
|                                 | la migos →                                   |                               |
| Bienvenida                      | ¿Qué estas pensando, Damara?                 |                               |
|                                 |                                              |                               |
| Marketplace                     |                                              |                               |
| Watch                           |                                              |                               |
| Eventos                         | Agregar a tu publicación 🛛 👔 😫 😉 ♀ 👰 …       |                               |
| Crear publicación               | Publicar                                     | na Railana                    |
| Damara Martinez                 | es mucho pedir, quedate                      | Crear publicación 🛛 🗙         |
|                                 | stars Weeey.                                 | amara Martinez<br>3 Público ▼ |
| N. 6. 6 1 1 1                   | il miembros • 420 publicaciones 187 mil miem |                               |
| A CARLES & BOARD                |                                              |                               |
| ¿Qué estás pensando, Damar      | a? Estos son                                 |                               |
|                                 | algunos                                      | ıé estás pensando, Damara?    |
|                                 | eiemplos                                     |                               |
|                                 | cjempies                                     |                               |
| 3                               |                                              | <mark>2</mark>                |

5-. Si deseamos publicar una foto o video, seleccionamos la opción que dice **Foto/Video** y al hacerlo se nos abrirá una pequeña ventana mostrando nuestros archivos de la computadora donde podemos escoger la imagen que queramos.

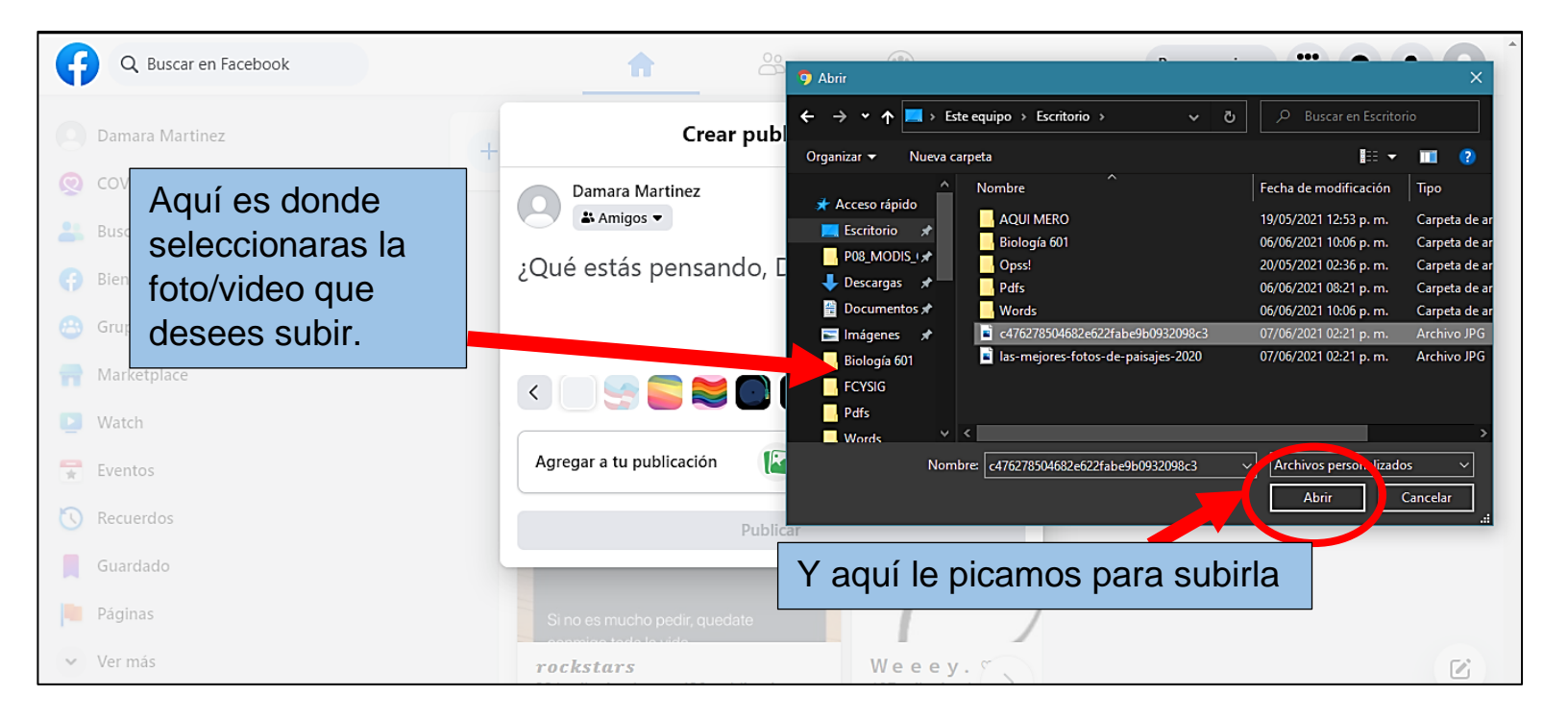

6-. Al seleccionar la(s) foto(s) está aparecerá como en la imagen de abajo, en donde podrás etiquetar a personas que aparezcan en ella, agregarle una ubicación y algún sentimiento.

## Además, podrás editarla.

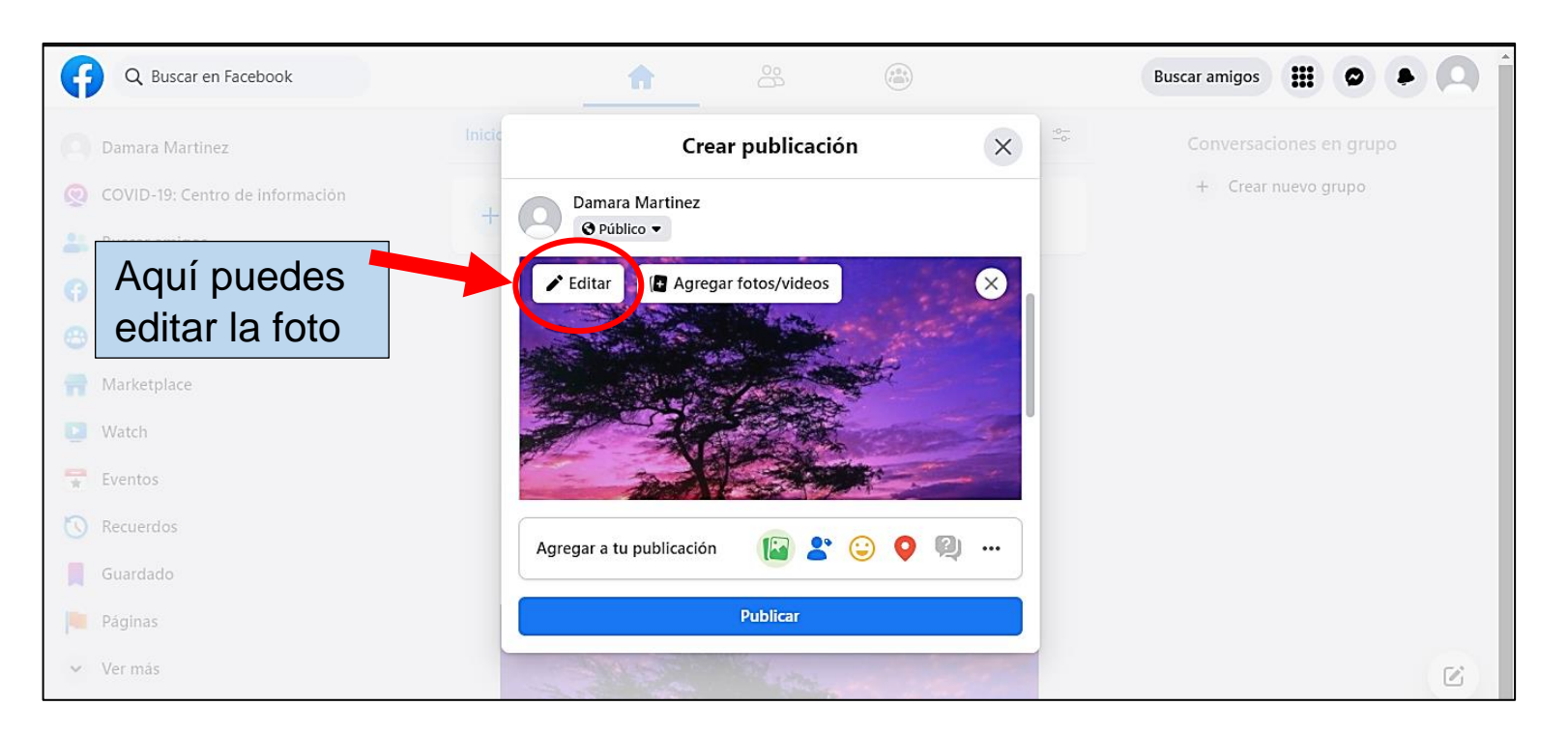

7-. Al querer editar la foto nos aparecerán cuatro opciones: **Recortar**, **girar, etiquetar foto** o agregarle un **texto alternativo** 

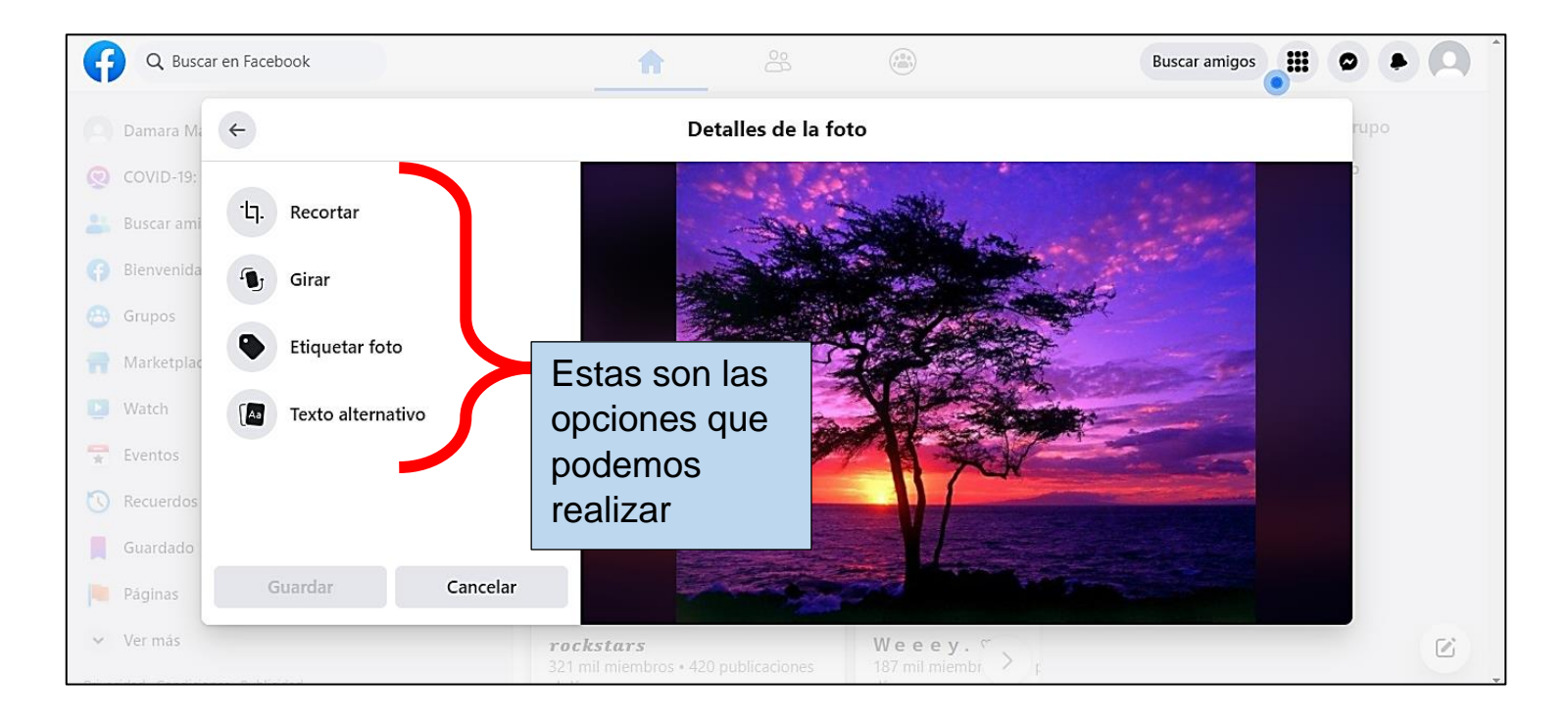

8-. En la opción de **Etiquetar amigos** en nuestra pantalla se mostrará como en la imagen de abajo, en donde podemos escribir el nombre de la persona que deseamos etiquetar en la parte que dice: **"Buscar amigos"** y ya cuando lo tengamos solo debemos de picar en donde dice **Listo** 

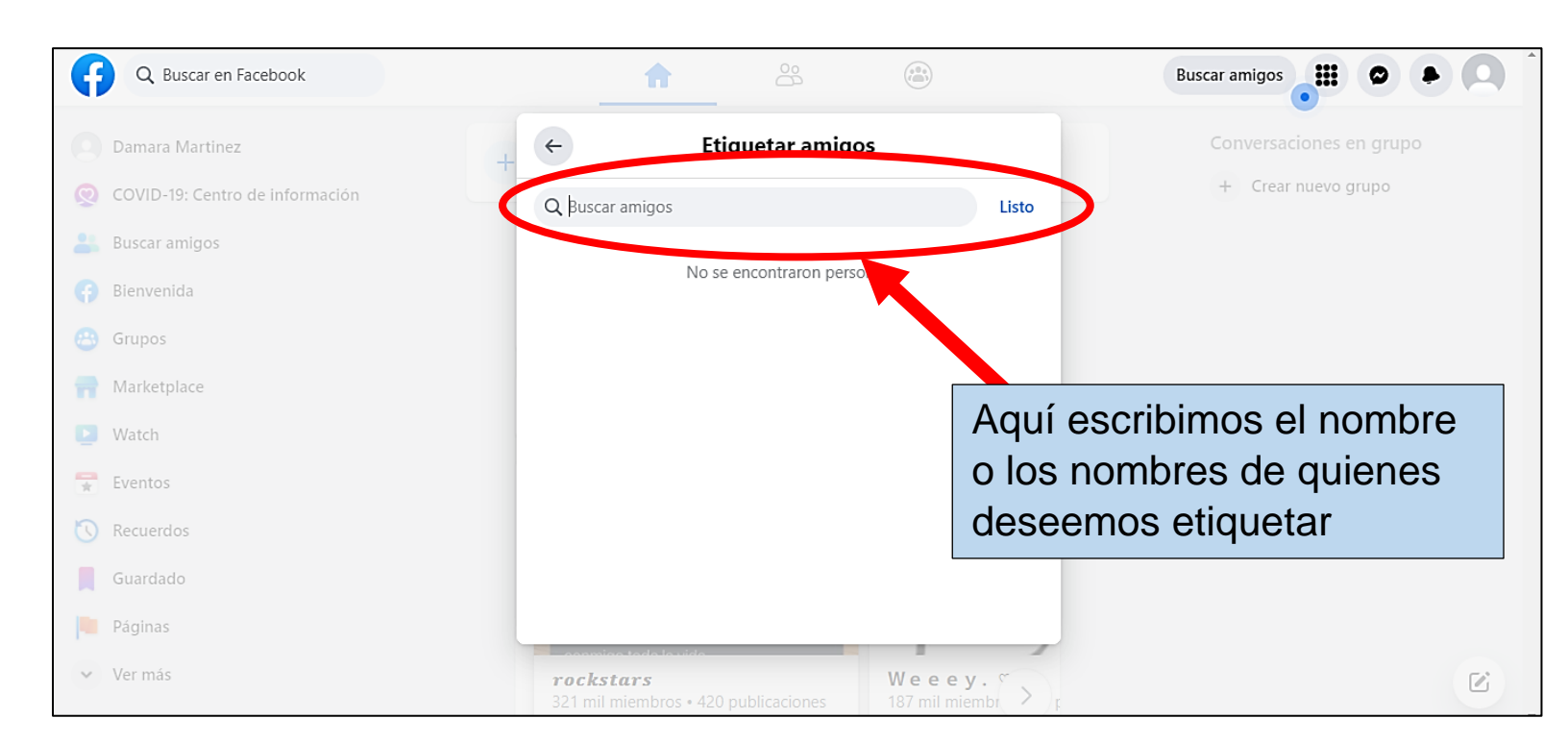

9-. En la opción de **Sentimiento/actividad**, en donde podemos publicar como nos sentimos o que actividad realizamos.

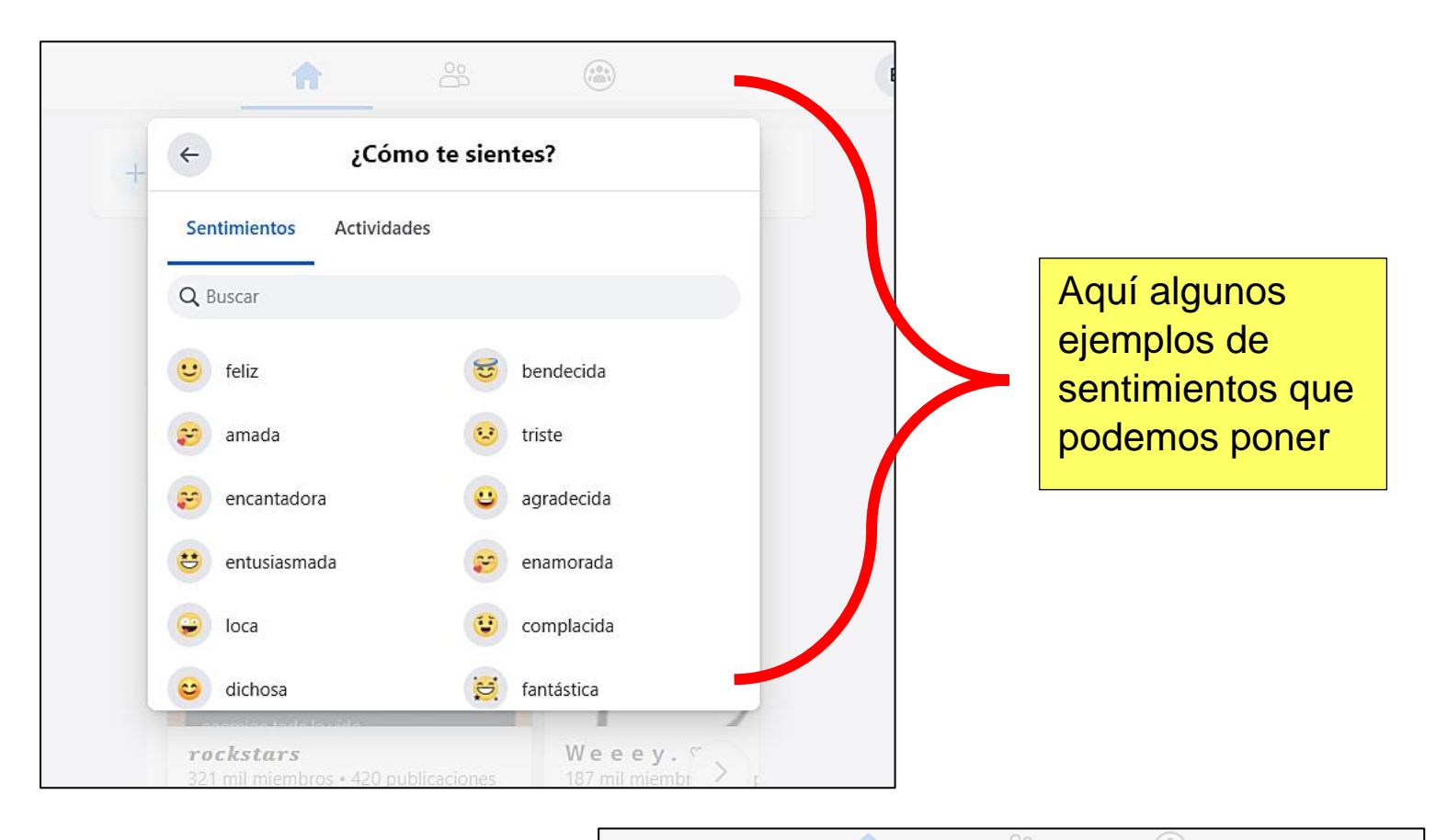

Y aquí están algunos ejemplos de actividades que podemos elegir.

| ← ¿Qué estás haciendo?   |   |
|--------------------------|---|
| Sentimientos Actividades |   |
| Q Buscar                 |   |
| Estoy celebrando         | > |
| 66 Estoy mirando         | > |
| Estoy comiendo           | > |
| Estoy bebiendo           | > |
| Estoy asistiendo a       | > |
| Estoy viajando a         | > |
| Estoy escuchando a       | > |
|                          |   |

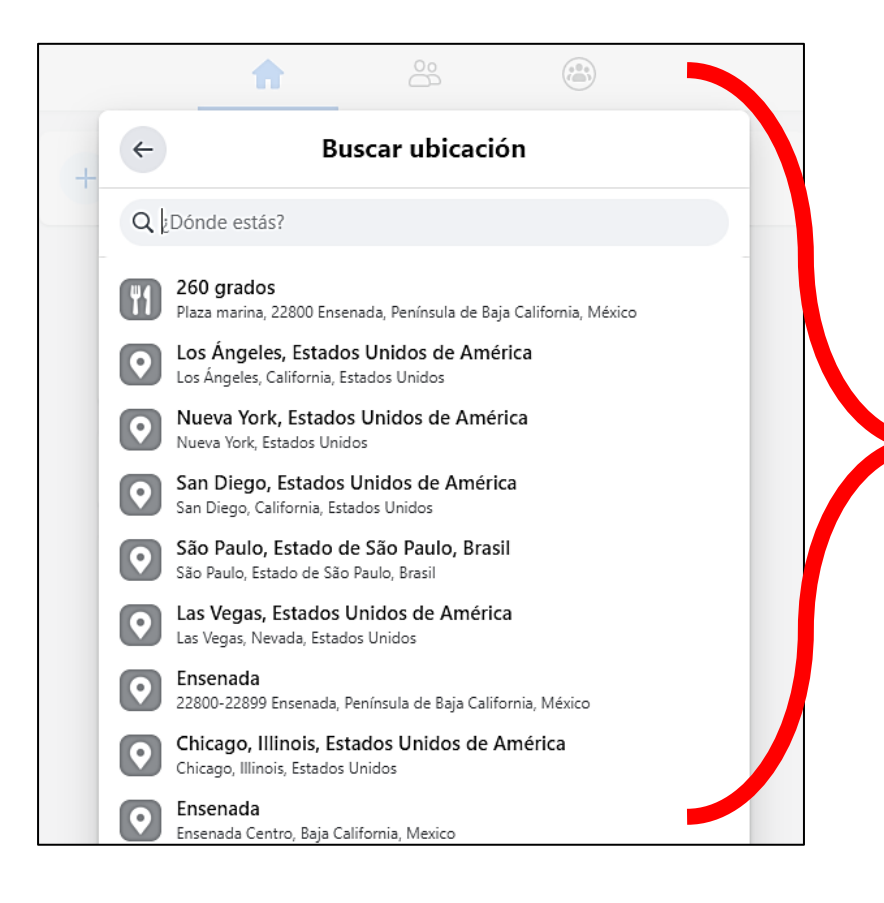

10-. Si deseamos agregar una **ubicación** al picarle a esa opción podremos escribir el lugar/sitio que queremos agregar.

Este puede ser un restaurante, playa, ciudad, etc.

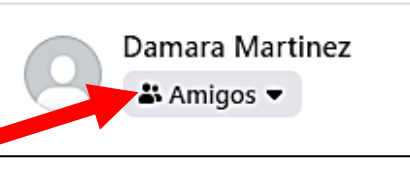

11-. En la parte inferior de nuestro nombre podemos elegir quienes pueden ver nuestra publicación, las opciones son: Público, amigos, amigos excepto..., amigos concretos, solo yo o también lo podemos personalizar.

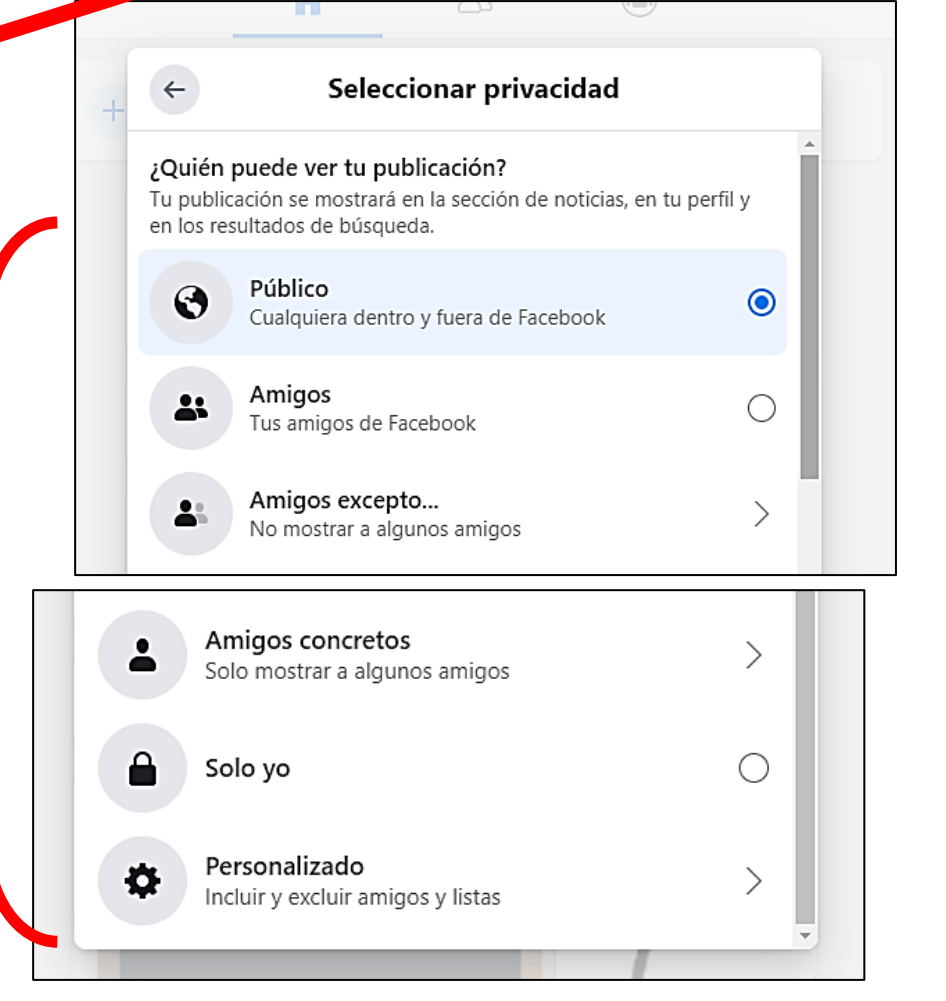

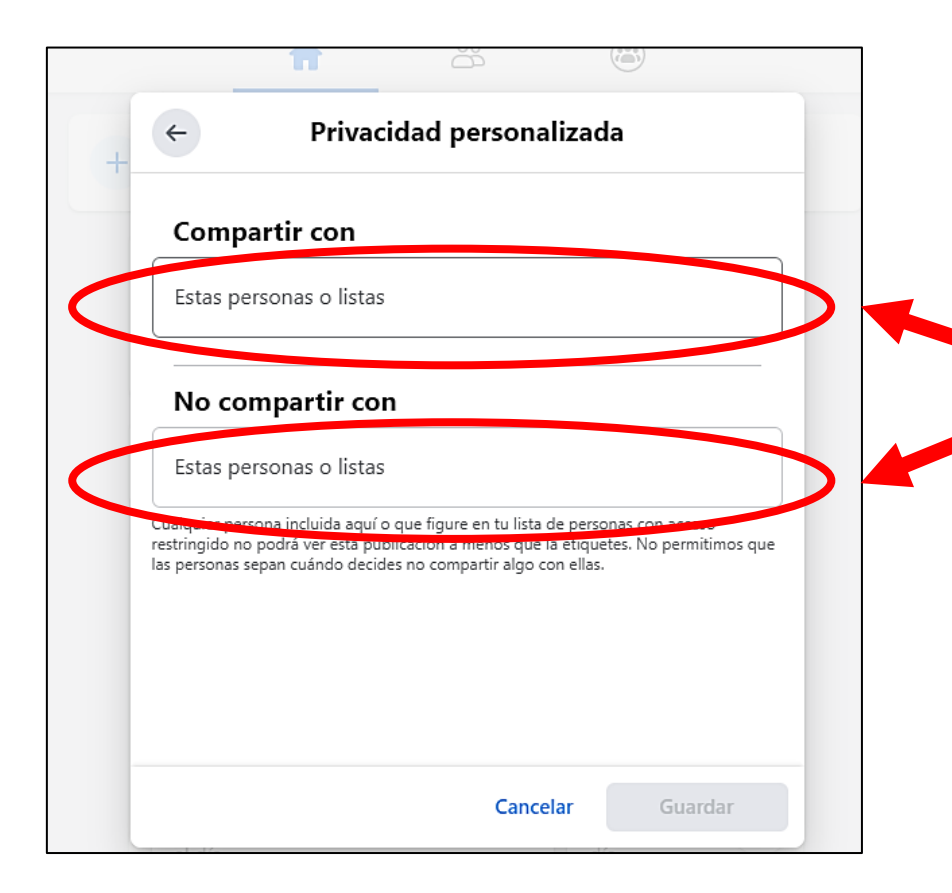

12-. Si elegimos la opción de personalizar, al picarle a esa opción nos aparecerá un recuadro donde podemos escribir los nombres de las personas que pueden ver la publicación y también de aquellas que no queremos que la vea.

12-. Ya cuando tengamos nuestra publicación, podemos agregarle texto o algún emoji.

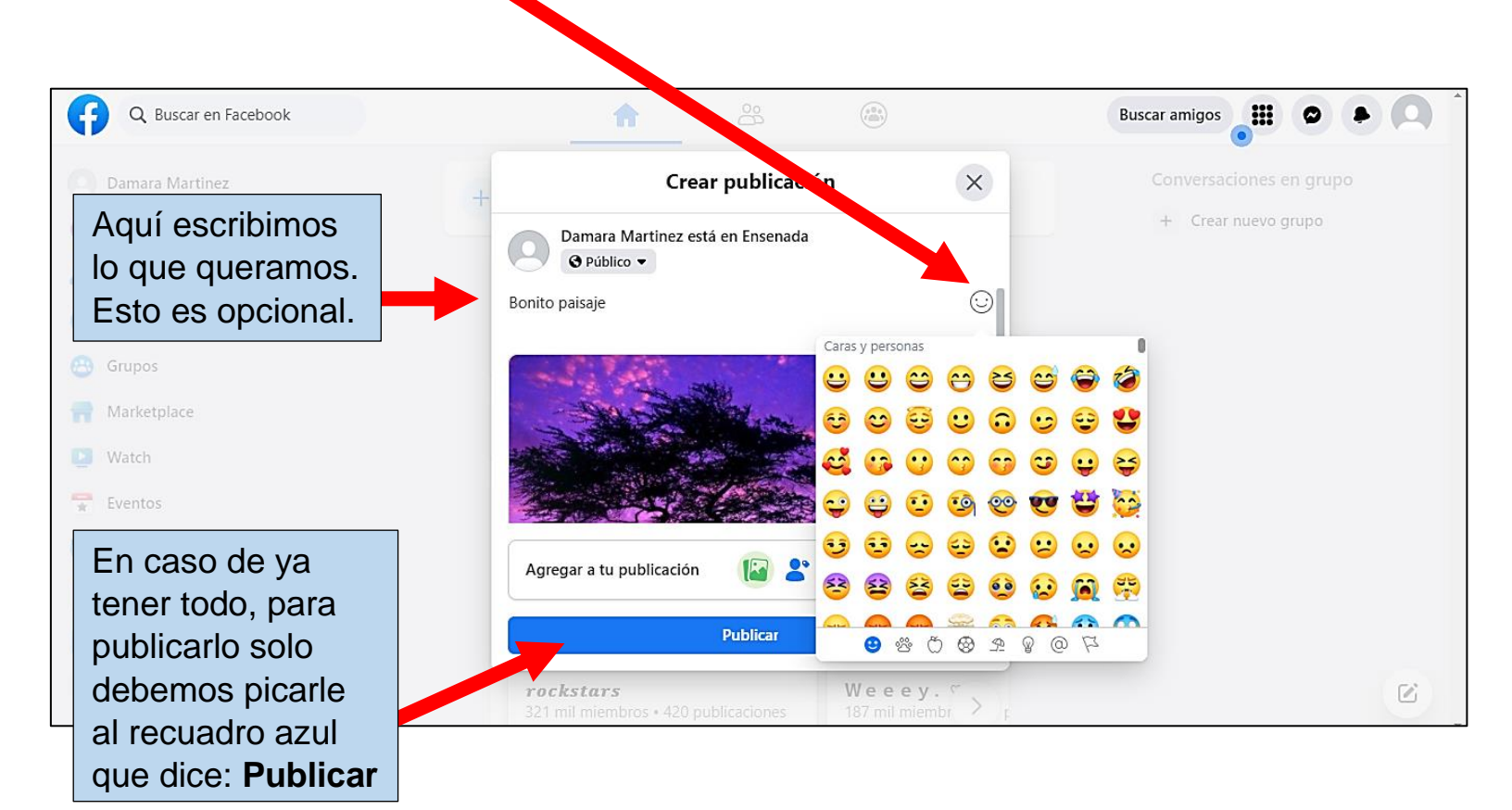

## Ahora solo debemos esperar a que se publique...

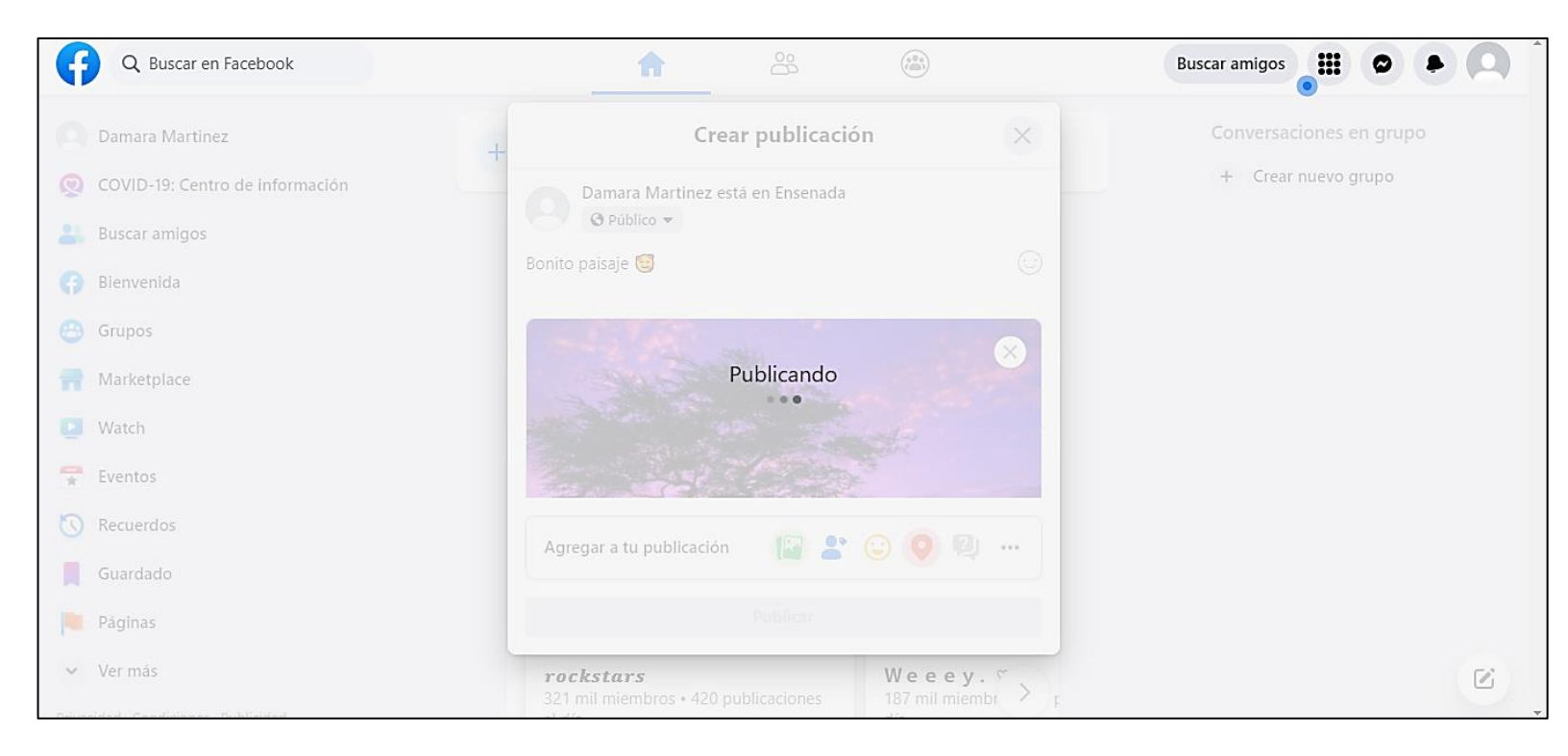

## Y listo, nuestra foto/texto ya fue publicada 😇

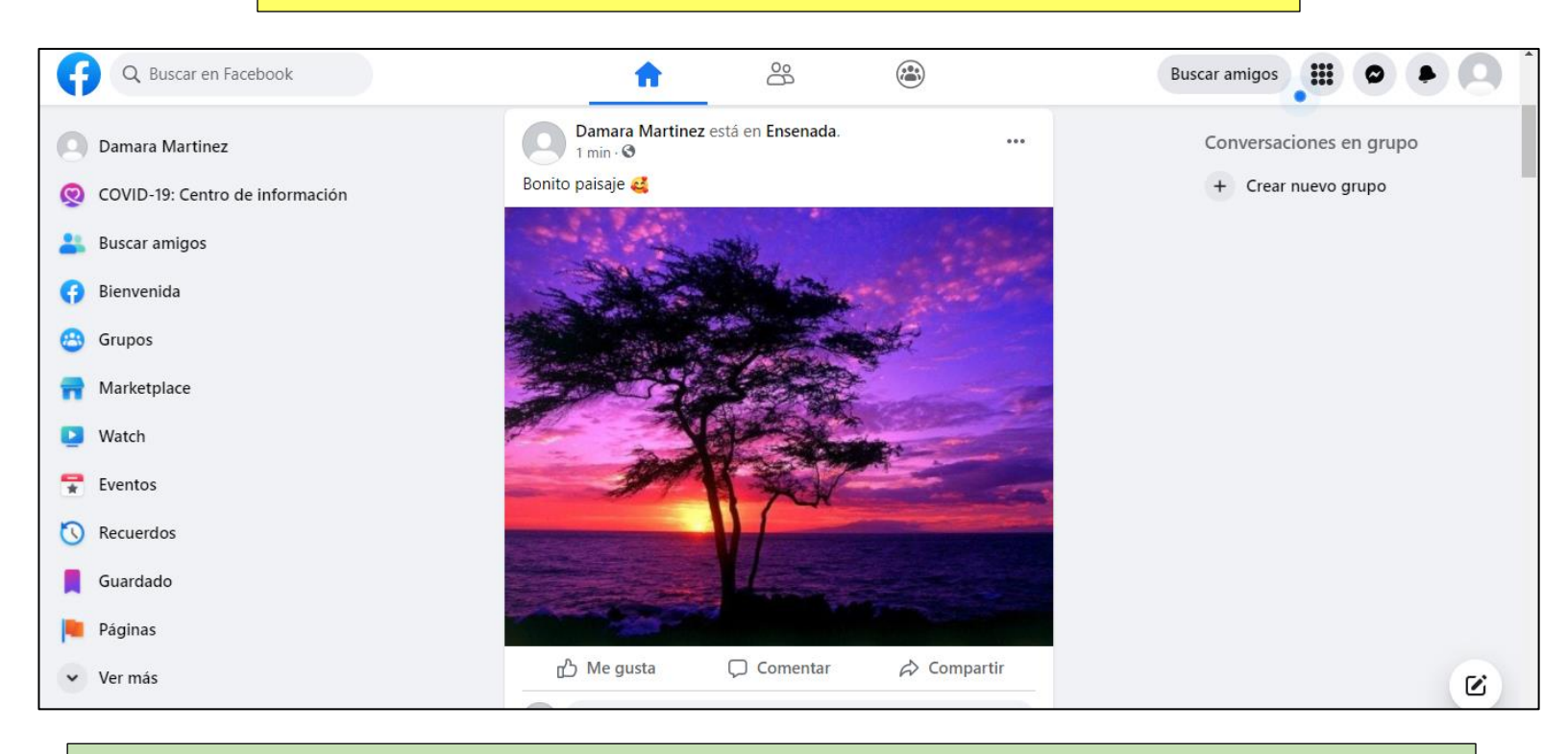

**Tarea:** Crea una publicación con una frase y emoji y súbela a tu perfil. Esta puede ser una foto, video o lo que gustes.